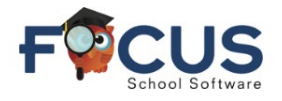

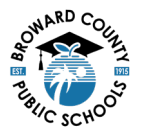

## Paran Portal :

Pou kreye yon kont Paran Portal vizite sit <u>https://www.browardschools.com/focus</u>.

#### Apre ou konekte sou kont Paran Portal Focus sou sit

https://browardschools.focusschoolsoftware.com/focus/, ou va wè fenèt sa sou ekran an:

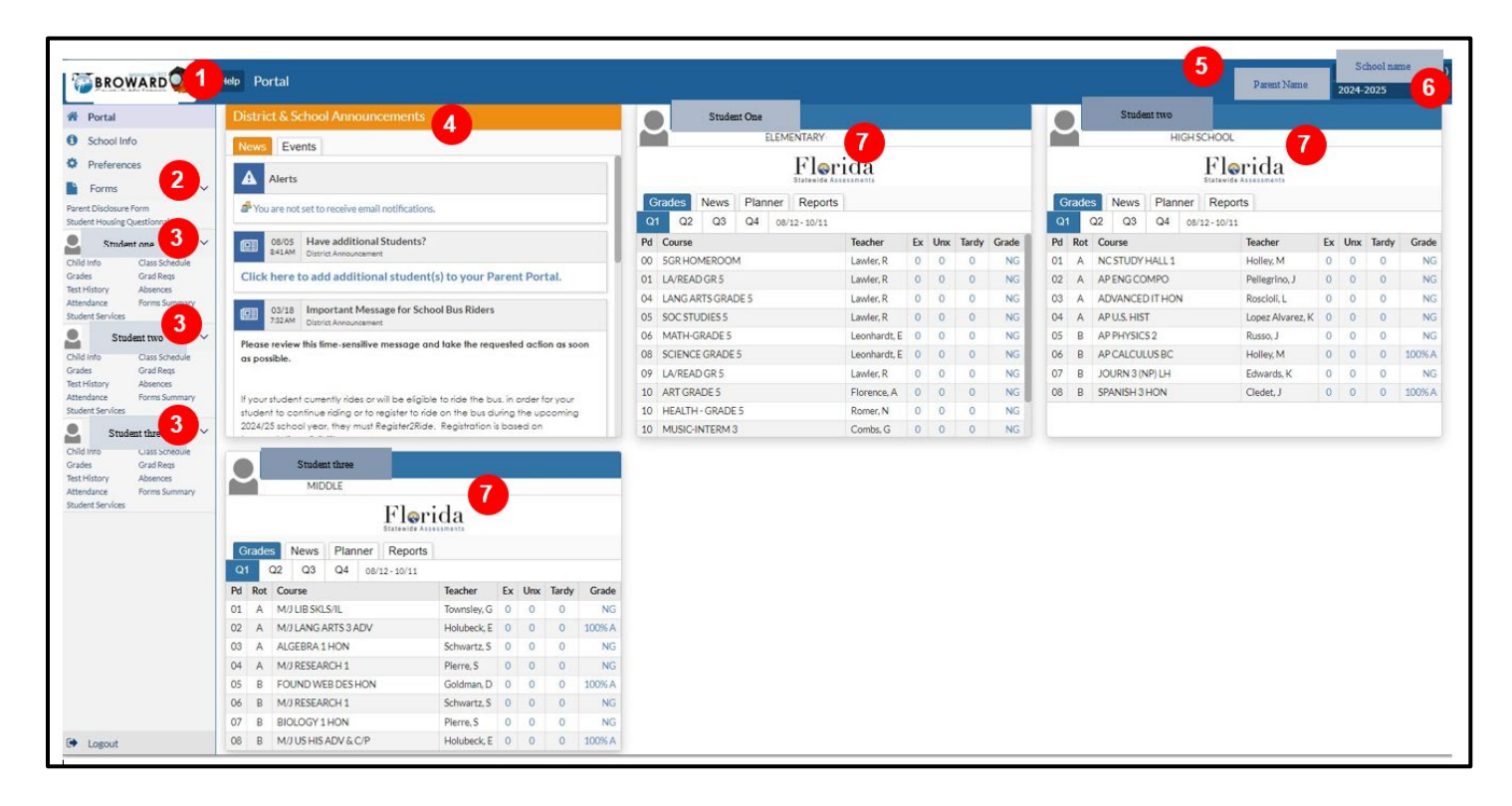

- 1. Bouton Akèy
- 2. Flèch dewoulan pou Fòm
- 3. Flèch dewoulan pou enfo yon elèv (plizyè elèv)
- 4. Anons
- 5. Non ou
- 6. Dosye lekòl ap revwa/enspekte
- 7. Koudèy sou chak orè, nòt ak prezans elèv

#### Close Up Forms /Fòm Divilgasyon:

- 1. Fòm Divilgasyon Paran
- 2. Fòm Lojman Elèv

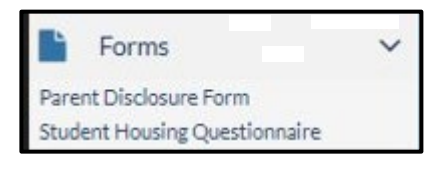

# Paj Paran Portal

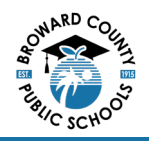

### Close Up Forms /Fòm Enfo Elèv :

- 1. Klike sou chak tit pou enfòmasyon detaye
- 2. Nòt (Grades)
  - a. GPA (mwayèn jeneral) disponib pou elèv klas segondè
  - b. È Sèvis Kominotè disponib pou klas elèv 10-12
  - c. Ran klas disponib pou klas elèv 10-12
    - i. Elèv klas 9vyèm ane ap resevwa ran klas apre yo konplete klas 9<sup>vyem</sup>
- 3. Grad Reqs = Kondisyon Ekzijib pou Gradyasyon

Konekte sou Paran Portal Focus sit https://browardschools.focusschoolsoftware.com/focus

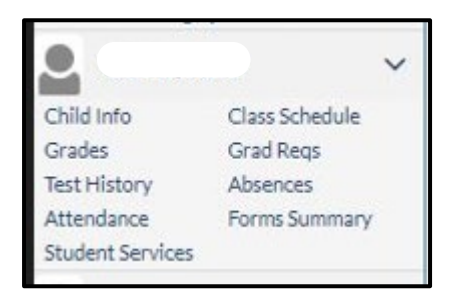

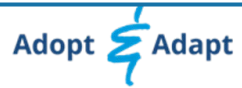